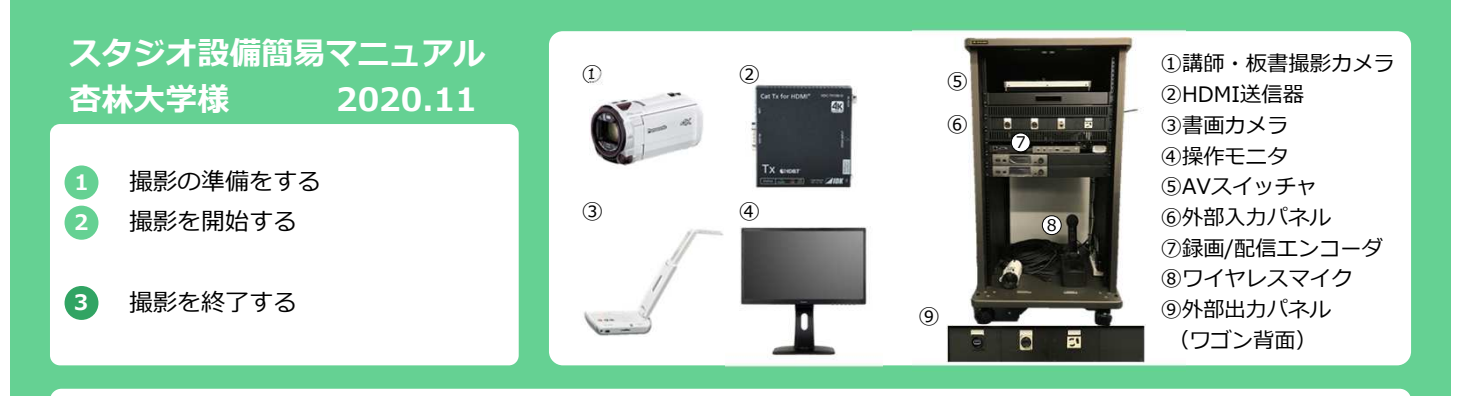

#### 撮影の準備をする

1)機器収納ワゴン背面から出ている電源プラグをコンセントに接続し、スイッチタップをONにします。 三脚を撮影か所に置き、HDMI送信機を電源に接続します。

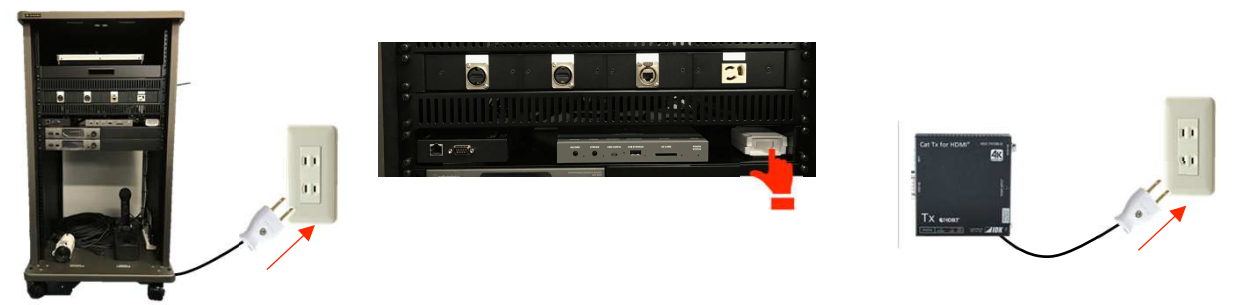

2) ワゴン内に設置されている外部入カパネル、外部出カパネルに機器を接続します。

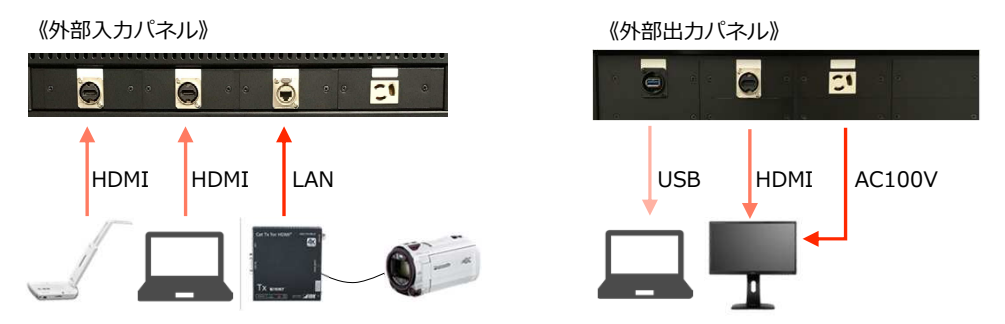

3) 各機器の電源を入れます。

《講師・板書撮影カメラ》

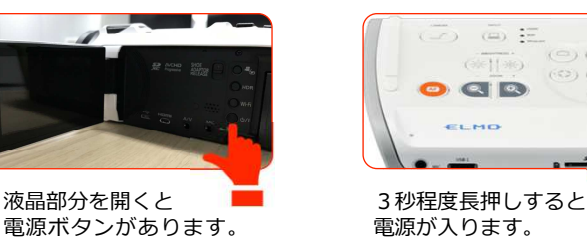

《操作モニタ》

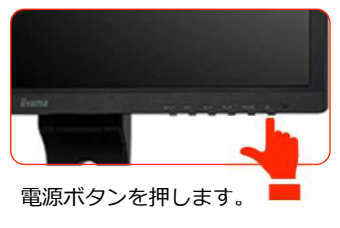

4) マイクを充電器から外し、電源を入れます。

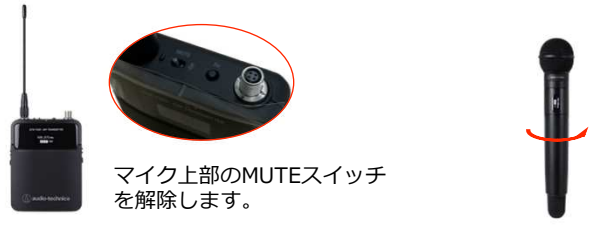

《書画カメラ》

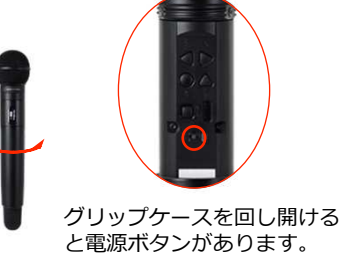

## スタジオ設備簡易マニュアル

杏林大学様 2020.11

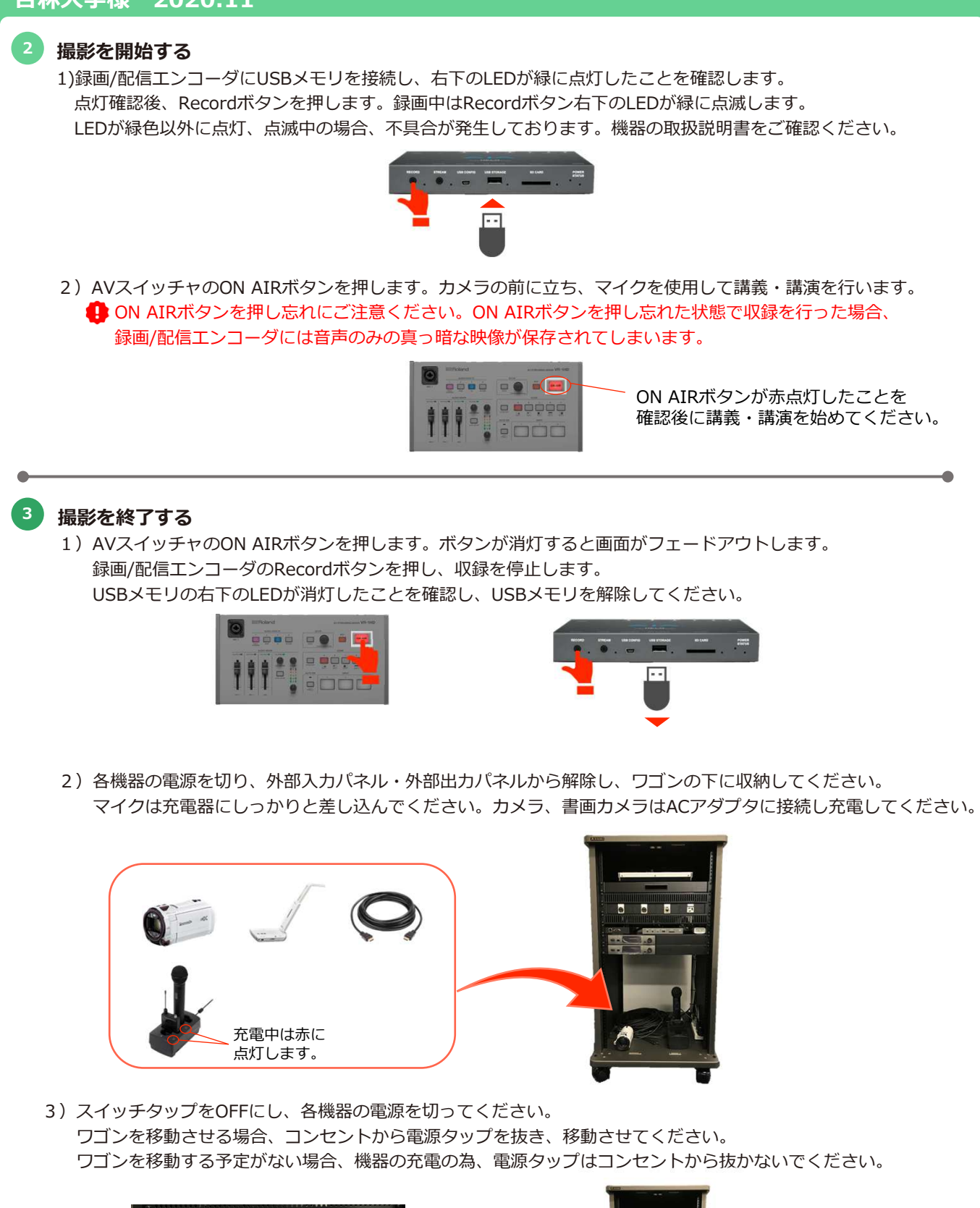

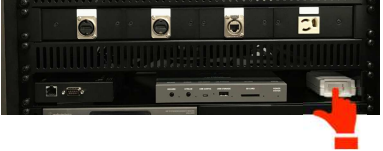

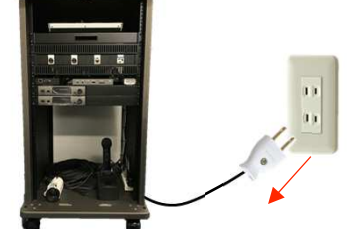

# AVスイッチャ簡易マニュアル

杏林大学様 2020.11

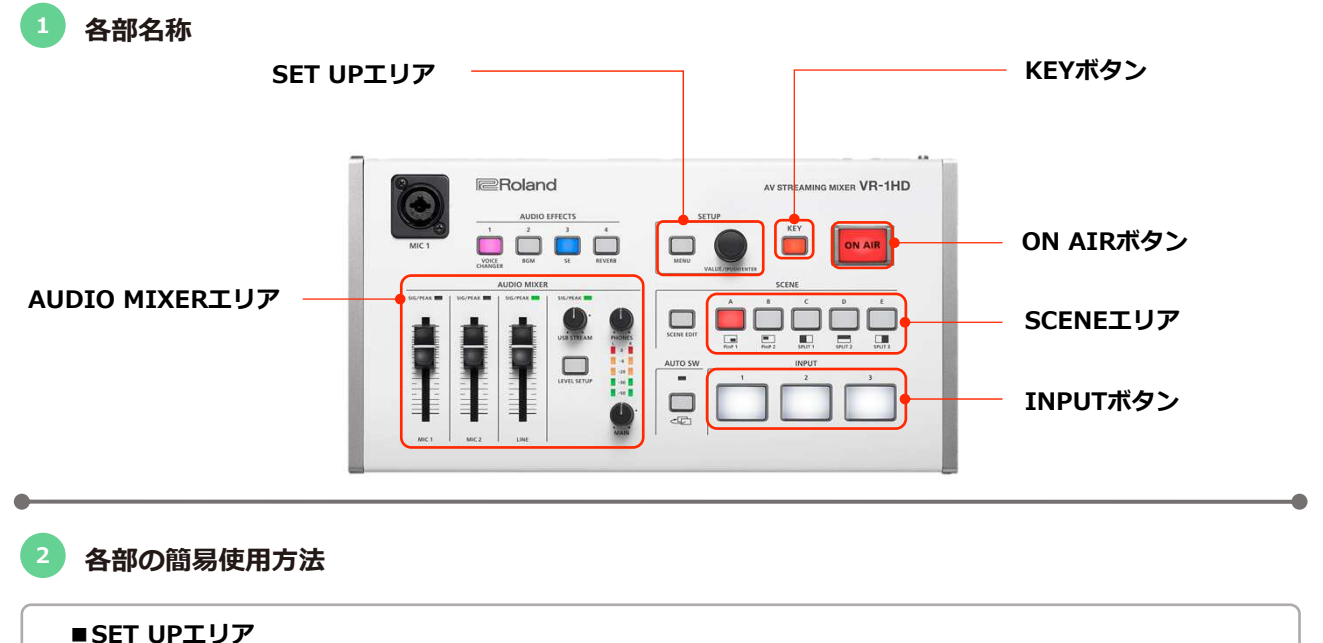

MENUボタンを押してメニューが表示させます。 VALUEツマミを回すと項目を選択できます。VALUEツマミを押すと項目や値を決定します。 MENUボタンを押すと1つ前の階層に戻ります。 一番上の階層でMENUボタンを押すと、メニュー表示を閉じます。

#### ■ON AIRボタン

録画/配信エンコーダへの出力をフェードイン、フェードアウトします。 点灯:映像出力中 消灯:フェードアウト ON AIRボタンが赤点灯したことを確認し、講義・講演を始めてください。

#### ■INPUTボタン

INPUT端子に入力された映像に切り替えます。 映像は外部入カパネルにHDMIとLANに接続された機器が入力されます。

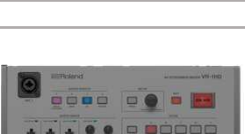

000 0 e a 📻

0 0 0 0 0 0

**.** . = <del>.</del> . . .

1 = <del>0</del>0000

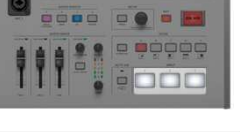

**9 9 9 9 9 9 9 9 9** 

#### ■SCENEエリア

登録されている画面構成を呼び出します。選んだボタンは赤点灯します。 INPUTボタンを押すとSCENEの選択は解除されます。 分割する映像、重ねる映像の選択はSET UPエリアから行います。

#### ■KEYボタン

キー合成のON/OFFを行います。 点灯中は2つの映像を合成して出力します。 透過する映像の色の選択はSET UPエリアから行います。

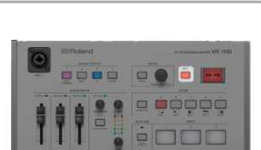

#### ■AUDIO MIXERエリア

SIG/PEAKインジケータ 音声の入力を感知すると緑点灯します。過大入力になると赤点灯します。 オーディオ・フェーダー 音量の調整をします。フェーダーを上げると音量が上がり、下げると音量 が下がります。

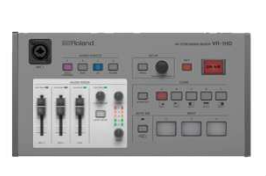

### 砂線について

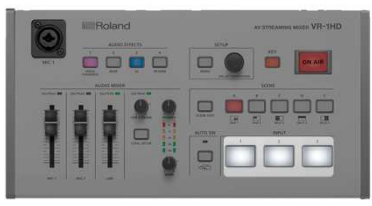

INPUT ボタン

#### ■映像の選択

ON AIRボタンを押し、赤点灯したことを確認後、 INPUTボタンで映像を選択します。 映像を選択するとボタンが赤点灯します。

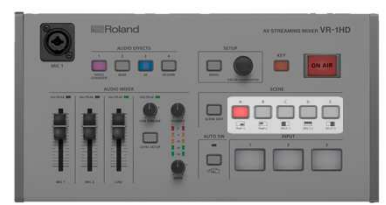

SCENE エリア

#### ■シーンの選択

SCENEエリアでは画面の分割、ピクチャインピクチャ等のシーン選択が できます。ピクチャインピクチャで上に重ねる映像の選択や位置の調整は SET UPエリアのMENUから選択できます。

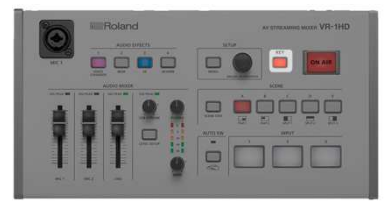

KEY ボタン

## ■キー合成のON/OFF

KEYボタンでキー合成をON/OFFします。ONにするとボタンが点灯し、 映像を合成して出力します。 キー合成は色を指定し、映像の一部を透明にして背景映像に重ねて合成する 方法です。透明にする部分の色はSETUPエリアから選択できます。

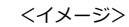

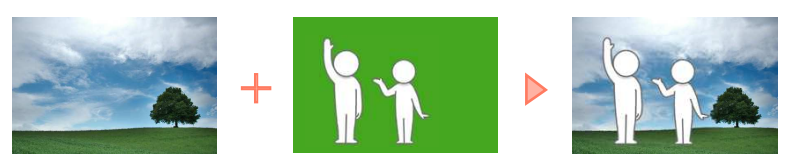

#### 音声の調整方法

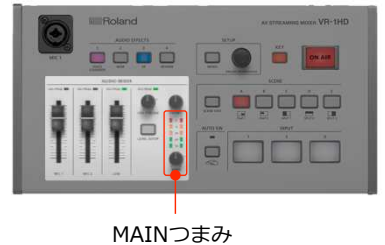

MIC1,MIC2,LINEのフェーダーは基本は左図のように太線に合わせてください。 音量の調整はMAINつまみを回して調整してください。 MAINつまみの上のLEDが黄色で点灯する程度が適正な音量です。

AUDIO MIXERエリアで音量の調整を行います。